# Действия с облачными базами Клеверенс

Применимо к продуктам: Mobile SMARTS платформа

Последние изменения: 2024-03-26

Список действий для облачных баз Клеверенс открывается по кнопке (три точки) в правой части интерфейса. Ниже рассмотрим, что это за действия и для чего они предназначены.

- Подключить устройство к базе
- Остановить, запустить, перезапустить базу
- Помощь
- Удалить базу из облака

| Мои базы • 1 Устройства • 3 Лицензии • 52                             |                     |               |          |                       |   |
|-----------------------------------------------------------------------|---------------------|---------------|----------|-----------------------|---|
| Q Найти базу Приобрес                                                 | ти и продлить лицен | зии Загрузить | лицензии | + Создать новую       |   |
| УСТАНОВЛЕННЫЕ БАЗЫ                                                    | ТИП БАЗЫ            | СТАТУС        | ДАТА СОЗ | вдания                |   |
| ОБЛАКО Магазин 15, РАСШИРЕННЫЙ для «1С:<br>Управление торговлей 11.4» | Облачная            | Активная      | 26.10.20 | Приобрести лицензии   | : |
|                                                                       |                     |               |          | Подключить устройство |   |
|                                                                       |                     |               |          | Перезапустить         |   |
|                                                                       |                     |               |          | Остановить            |   |
|                                                                       |                     |               |          | Помощь                |   |
|                                                                       |                     |               |          | Удалить               |   |

### Подключить устройство к базе

В этом действии описаны все возможные способы установки клиентского приложения на мобильное устройство (ТСД, смартфон, планшет):

- с помощью специальной утилиты
  - на TCД с OC Android;
  - на TCД с OC Windows.
- скачав установочный файл (.apk) по ссылке (только для OC Android);
- через Google Play (только для OC Android).

Добавление мобильного устройства

#### 1. Выберите операционную систему

Какая операционная система у мобильного устройства?

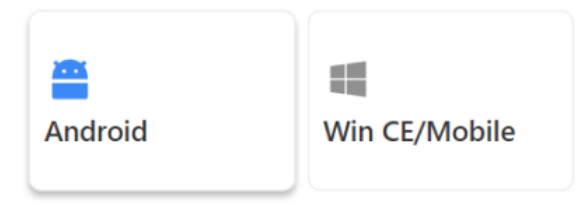

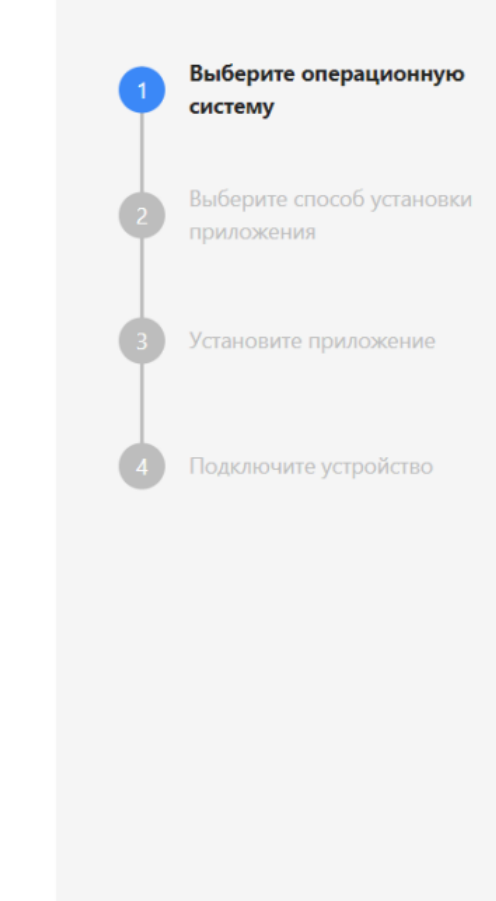

Отменить установку

Далее →

После того как вы установите приложение на устройство одним из указанных способов, потребуется подключить его к облачной базе. Для этого запустите его на ТСД и отсканируйте специальный QR-код подключения из облачной базы.

Добавление мобильного устройства

## 4. Подключите устройство

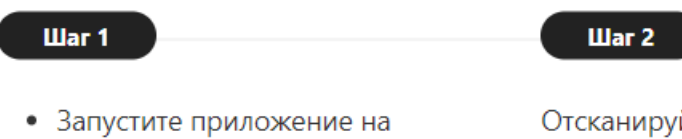

- Запустите приложение на мобильном устройстве
- Подтвердите разрешение на получение приложением доступа к файлам и камере
- Нажмите кнопку сканирования штрихкода в правом нижнем углу

Отсканируйте QR-код мобильным устройством в приложении для подключения к базе. Вы также можете ввести адрес базы для подключения вручную или скопировать в буфер обмена.

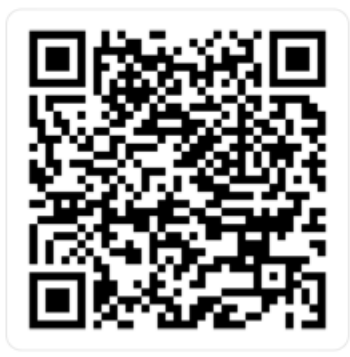

https://clv.sg/yk6e

После этого новое устройство появится в списке устройств, подключенных к текущей базе (вкладка «Устройства).

### Остановить, запустить, перезапустить базу

Действия запуска, остановки или перезапуска базы происходят по запросу администратора.

Обратите внимание, что работать можно только с активной базой! Если по какой-то причине база имеет другой статус, ее потребуется запустить, иначе работа будет невозможна (но перед запуском базы рекомендуем уточнить у администратора, не является ли ее остановка плановой).

| УСТАНОВЛЕННЫЕ БАЗЫ                                                    | ТИП БАЗЫ | СТАТУС   | ДАТА СОЗДАНИЯ |                  |
|-----------------------------------------------------------------------|----------|----------|---------------|------------------|
| ОБЛАКО Магазин 15, РАСШИРЕННЫЙ для «1С:<br>Управление торговлей 11.4» | Облачная | Активная | 26.10.2022    | Открыть базу 🛛 🗗 |

Остановка активной базы может потребоваться по запросу администратора, после чего статус базы меняется на «Остановлена». Повторный запуск базы происходит только после разрешения администратора.

| УСТАНОВЛЕННЫЕ БАЗЫ                                                    | ТИП БАЗЫ | СТАТУС      | ДАТА СОЗДАНИЯ |                  |
|-----------------------------------------------------------------------|----------|-------------|---------------|------------------|
| ОБЛАКО Магазин 15, РАСШИРЕННЫЙ для «1С:<br>Управление торговлей 11.4» | Облачная | Остановлена | 26.10.2022    | Открыть базу 🛛 🖸 |

Также в некоторых случаях может потребоваться перезапустить базу. Чаще всего это происходит для инициализации запуска коннектора или устранения мелких неполадок, мешающих работе базы.

Х

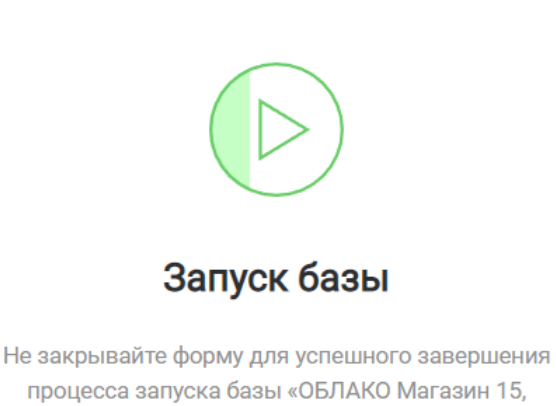

процесса запуска базы «ОБЛАКО Магазин 15, РАСШИРЕННЫЙ для «1С: Управление торговлей 11.4»»

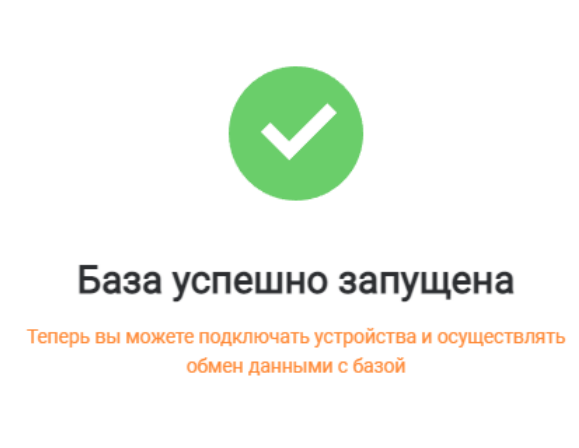

Вернуться к списку 🛛 🛪

### Помощь

Если у вас возникнут какие-либо вопросы по работе вашей базы, отправьте запрос в техподдержку «Клеверенс», в котором кратко опишите суть вашей проблемы и ожидаемый результат.

### Удалить базу из облака

Ресурсы облака по количеству размещаемых баз ограничены — по умолчанию в облаке могут находиться всего 2 базы (но можно увеличить их количество, обратившись в техническую поддержку или отдел продаж «Клеверенс»). Поэтому с помощью кнопки «Удалить» можно убрать из списка лишние базы.

Х

Если же вы случайно удалили нужную базу, не спешите расстраиваться о безвозвратно потерянных данных. Удаленную базу можно восстановить благодаря резервному копированию баз в облаке «Клеверенс». За бэкапом базы обратитесь в техподдержку (подробнее в статье «Резервное копирование облачной базы Клеверенс»).

Не нашли что искали?

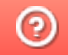

Задать вопрос в техническую поддержку